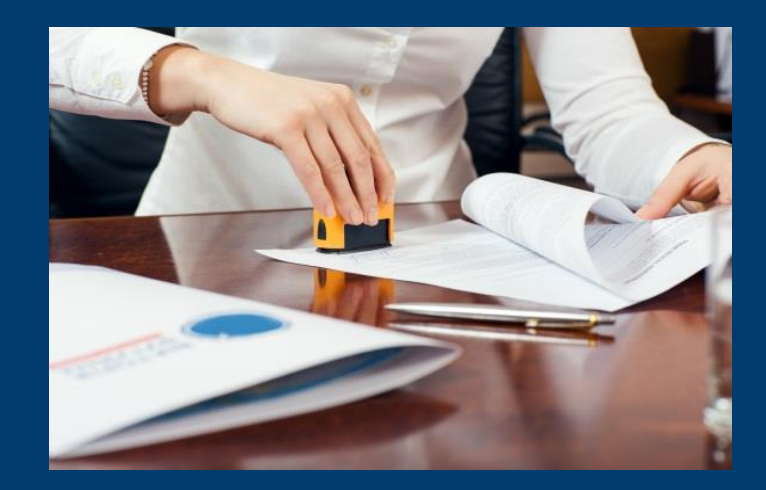

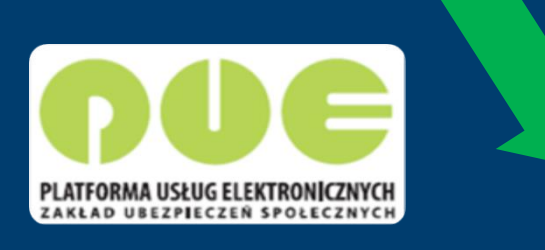

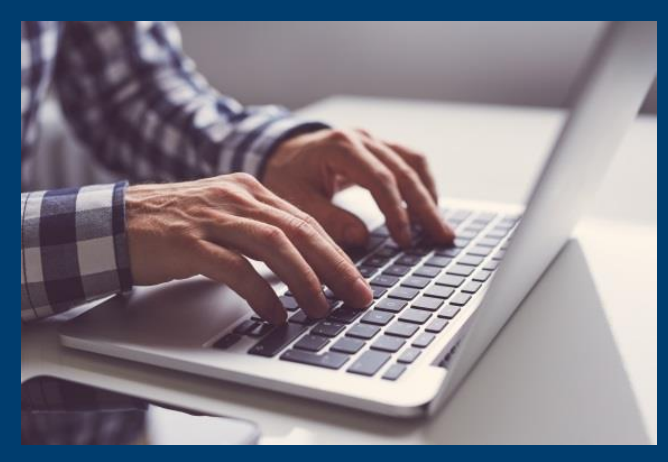

## Pozyskanie danych z bazy ZUS dla celu dodatku osłonowego

wysokość składki zdrowotnej wysokość wypłaconego rocznego dodatkowego świadczenia netto (tzw. "13" i "14")

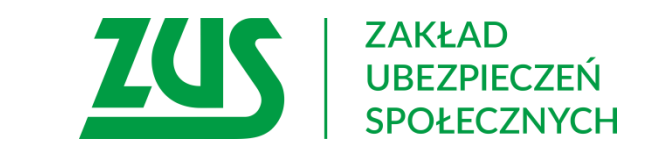

# Sposoby pozyskiwania danych

#### Wysokość składki zdrowotnej

- > za pomocą usług automatycznych w ramach Emp@tii sposób rekomendowany
- za pomocą wniosku OK-WUD wyłącznie w przypadku gdy usługa automatyczna nie zwróci danych, a komunikat: [<kod>WIELE\_KODOW</kod> <opis>W tym przypadku informacja o wysokości składki zdrowotnej nie może być zwrócona. Należy wystąpić do ZUS z wnioskiem OK-WUD>].

#### Wysokość rocznego dodatkowego świadczenia netto (tzw. "13" i "14")

- pozyskanie informacji o świadczeniu **netto** od wnioskodawcy jest to kwota otrzymana na rachunek bankowy lub za pośrednictwem przekazu pocztowego.
- za pomocą wniosku OK-WUD wyłącznie w przypadku gdy nie jest możliwe pozyskanie informacji o świadczeniu netto od wnioskodawcy.

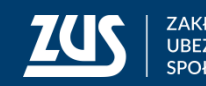

Pozyskanie wysokości składki zdrowotnej przy wykorzystaniu usług automatycznych Z1, Z1p

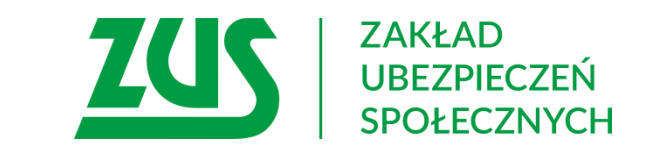

# Pozyskanie wysokości składki zdrowotnej przy wykorzystaniu usług automatycznych Z1, Z1p

W ramach tych usług Zakład udostępnia m.in. wysokość składki zdrowotnej w postaci elektronicznej, w formie usług działających automatycznie, komunikując się w tym celu z Centralnym Systemem Informatycznym Zabezpieczenia Społecznego (CSIZS) MRiPS. Usługi te są już wykorzystywane dla celów związanych z przyznawaniem np. świadczeń rodzinnych, świadczeń z funduszu alimentacyjnego, świadczeń z pomocy społecznej.

Omawiane usługi zwracają w odpowiedzi następujące dane:

- wysokość składki zdrowotnej
- NIP i nazwę płatnika składek, u którego osoba o którą jest zapytanie jest zgłoszona
- kod tytułu ubezpieczenia
- data zgłoszenia do ubezpieczenia

#### Ważne!

usługi automatyczne są głównym źródłem informacji, dlatego przy ustalaniu wysokości składki zdrowotnej w pierwszej kolejności należy korzystać z usług. Dopiero, jeśli automatyczna usługa zwróci komunikat o konieczności wystąpienia z wnioskiem OK-WUD, to za pomocą tego wniosku.

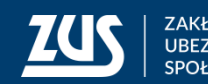

# Wysokość rocznego dodatkowego świadczenia netto (tzw. "13-tka" i "14-tka")

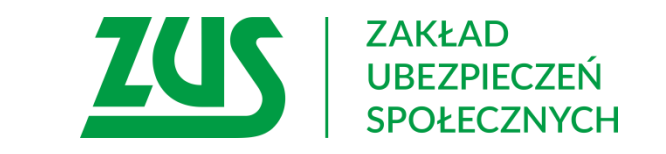

### Ustalanie wysokość rocznego dodatkowego świadczenia netto

W przypadku próby ustalenia przez pracownika właściwego organu, kwoty netto na podstawie decyzji organu rentowego, w której zawarta jest tylko kwota brutto, należy wziąć pod uwagę:

• że świadczenia roczne wypłacane w 2022 r. nie były świadczeniami podlegającym opodatkowaniu podatkiem dochodowym od osób fizycznych dla świadczeniobiorców zamieszkałych w Polsce. Gdyby świadczenie podlegało opodatkowaniu, w ramach udostępnianej w Emp@tii usługi wymiany danych z Ministerstwem Finansów ePodatki, zostałoby wykazane razem z pozostałymi dochodami opodatkowanymi danego wnioskodawcy lub danego członka jego gospodarstwa domowego osiągniętymi w 2022 r.

• wysokość **"13-stki"** w 2022 była taka sama dla wszystkich świadczeniobiorców i wynosiła **1217,98 netto** niezależnie od wysokości pobieranej emerytury lub renty.

• nie można przyjąć stałej kwoty drugiego rocznego dodatkowego świadczenia tzw. **"14-stki".** Bowiem dla świadczeniobiorców pobierających emeryturę i rentę w wysokości przekraczającej 2900 zł brutto, wysokość rocznego świadczenia tj. "14-stki" ustala się poprzez różnicę pomiędzy kwotą najniższej emerytury a kwotą przekroczenia ponad 2900zł.

Dopiero w przypadku braku możliwości pozyskania informacji o dodatkowym świadczeniu od świadczeniobiorcy, można wystąpić z wnioskiem OK-WUD do ZUS.

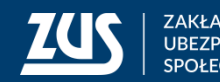

## Wysokość rocznego dodatkowego świadczenia netto tzw. "13-stki"

#### Kwota "13-stki" w 2022 rok

| Świadczenie E\R brutto | 13stka brutto | Składka 9% | Podatek 12% | 13stka netto |
|------------------------|---------------|------------|-------------|--------------|
| 600                    | 1338,44       | 120,46     |             | 1217,98      |
| 700                    | 1338,44       | 120,46     |             | 1217,98      |
| 800                    | 1338,44       | 120,46     |             | 1217,98      |
| 900                    | 1338,44       | 120,46     |             | 1217,98      |
| 1000                   | 1338,44       | 120,46     |             | 1217,98      |
| 1100                   | 1338,44       | 120,46     |             | 1217,98      |
| 1200                   | 1338,44       | 120,46     |             | 1217,98      |
| 1300                   | 1338,44       | 120,46     |             | 1217,98      |
| 1400                   | 1338,44       | 120,46     |             | 1217,98      |
| 1500                   | 1338,44       | 120,46     |             | 1217,98      |
| 1600                   | 1338,44       | 120,46     |             | 1217,98      |
| 1700                   | 1338,44       | 120,46     |             | 1217,98      |
| 1800                   | 1338,44       | 120,46     |             | 1217,98      |
| 1900                   | 1338,44       | 120,46     |             | 1217,98      |
| 2000                   | 1338,44       | 120,46     |             | 1217,98      |
| 2100                   | 1338,44       | 120,46     |             | 1217,98      |
| 2200                   | 1338,44       | 120,46     |             | 1217,98      |
| 2300                   | 1338,44       | 120,46     |             | 1217,98      |
| 2400                   | 1338,44       | 120,46     |             | 1217,98      |
| 2500                   | 1338,44       | 120,46     |             | 1217,98      |
| 2600                   | 1338,44       | 120,46     |             | 1217,98      |
| 2700                   | 1338,44       | 120,46     |             | 1217,98      |
| 2800                   | 1338,44       | 120,46     |             | 1217,98      |
| 2900                   | 1338,44       | 120,46     |             | 1217,98      |
| 3000                   | 1338,44       | 120,46     |             | 1217,98      |
| 4000                   | 1338,44       | 120,46     |             | 1217,98      |

- Kwota "13-stki" w 2022 była taka sama dla wszystkich  $\geq$ świadczeniobiorców i wynosiła 1338,44 brutto
- ➢ NFZ 9% = 120,46
- ŚWIADCZENIE NIEOPODATKOWANE
- 1338,44 120,46 = **1217,98 netto**  $\geq$

#### Ważne!

Organy wydające decyzje o przyznaniu dodatku osłonowego do wyliczenia dochodu powinny brać pod uwagę kwotę netto 13-tki, ponieważ informacje o składce zdrowotnej za wypłaconą 13-tkę otrzymają w usłudze automatycznej Z1, Z1p.

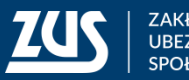

## Wysokość rocznego dodatkowego świadczenia netto tzw. "14-stki"

#### Kwota "14-stki" w 2022 rok

| Świadczenie E\R brutto | 14stka brutto | Składka 9% | Podatek 12% | 14stka netto |
|------------------------|---------------|------------|-------------|--------------|
| 600                    | 1338,44       | 120,46     |             | 1217,98      |
| 700                    | 1338,44       | 120,46     |             | 1217,98      |
| 800                    | 1338,44       | 120,46     |             | 1217,98      |
| 900                    | 1338,44       | 120,46     |             | 1217,98      |
| 1000                   | 1338,44       | 120,46     |             | 1217,98      |
| 1100                   | 1338,44       | 120,46     |             | 1217,98      |
| 1200                   | 1338,44       | 120,46     |             | 1217,98      |
| 1300                   | 1338,44       | 120,46     |             | 1217,98      |
| 1400                   | 1338,44       | 120,46     |             | 1217,98      |
| 1500                   | 1338,44       | 120,46     |             | 1217,98      |
| 1600                   | 1338,44       | 120,46     |             | 1217,98      |
| 1700                   | 1338,44       | 120,46     |             | 1217,98      |
| 1800                   | 1338,44       | 120,46     |             | 1217,98      |
| 1900                   | 1338,44       | 120,46     |             | 1217,98      |
| 2000                   | 1338,44       | 120,46     |             | 1217,98      |
| 2100                   | 1338,44       | 120,46     |             | 1217,98      |
| 2200                   | 1338,44       | 120,46     |             | 1217,98      |
| 2300                   | 1338,44       | 120,46     |             | 1217,98      |
| 2400                   | 1338,44       | 120,46     |             | 1217,98      |
| 2500                   | 1338,44       | 120,46     |             | 1217,98      |
| 2600                   | 1338,44       | 120,46     |             | 1217,98      |
| 2700                   | 1338,44       | 120,46     |             | 1217,98      |
| 2800                   | 1338,44       | 120,46     |             | 1217,98      |
| 2900                   | 1338,44       | 120,46     |             | 1217,98      |
| 3000                   | 1238,44       | 111,46     |             | 1126,98      |
| 4000                   | 238,44        | 21,46      |             | 216,98       |

- Kwota "14-stki" w 2022 wynosiła 1338,44 brutto dla świadczeniobiorców pobierających świadczenie emerytalne\rentowe do kwoty 2900 brutto
- ➢ NFZ 9% = 120,46
- > ŚWIADCZENIE NIEOPODATKOWANE
- ➤ 1338,44 120,46 = 1217,98 netto

#### Ważne!

Organy wydające decyzje o przyznaniu dodatku osłonowego do wyliczenia dochodu powinny brać pod uwagę kwotę **netto** "14-tki", ponieważ informacje o składce zdrowotnej za wypłaconą 13-tkę otrzymają w usłudze automatycznej Z1, Z1p.

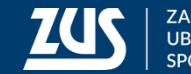

8

## Wysokość rocznego dodatkowego świadczenia netto tzw. "14-stki"

# Przykład ustalania kwoty netto "14-stki"w przypadku gdy emerytura lub renta przekracza 2900 zł brutto

Powyżej 2900 zł wysokość drugiego rocznego świadczenia tj. "14-stki" ustala się poprzez różnicę pomiędzy kwotą najniższej emerytury a kwotą przekroczenia ponad 2900zł.

|            | Świadczenie E\R<br>brutto | 14stka brutto | Składka 9% | Podatek 12% | 14stka netto |
|------------|---------------------------|---------------|------------|-------------|--------------|
|            |                           |               |            |             |              |
| Przykład 1 | 3000                      | 1238,44       | 111,46     |             | 1126,98      |
|            |                           |               |            |             |              |
| Przykład 2 | 4000                      | 238,44        | 21,46      |             | 216,98       |

#### Przykład 1:

Emerytura wynosi 3000 zł 3000 - 2900 = 100 KWOTA 14-STKI = 1338,44 - 100= 1238,44 brutto 1238,44\*9%=111,46 1238,44-111,46= 1126,98 netto

#### Przykład 2:

Emerytura wynosi 4000 zł 4000 - 2900 = 1100 KWOTA 14-STKI = 1338,44 - 1100= 238,44 brutto 238,44\*9%=21,46 238,44-21,46= 216,98 netto

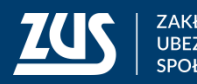

# Składanie wniosku OK-WUD z PUE ZUS

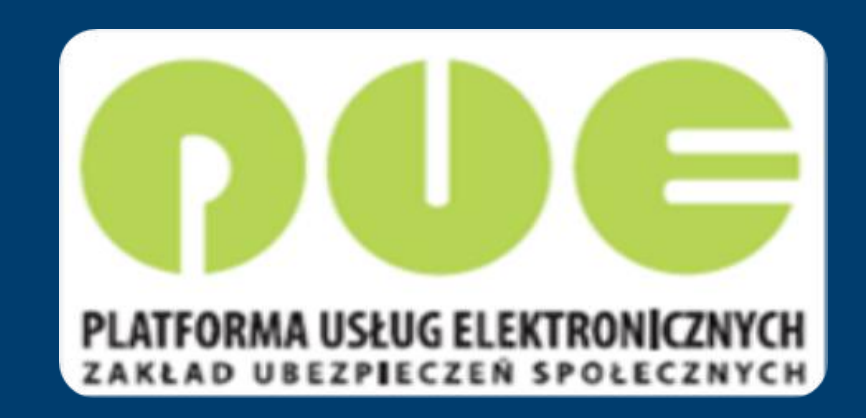

<u>https://www.zus.pl/portal/pomoc/obw0100.html</u>

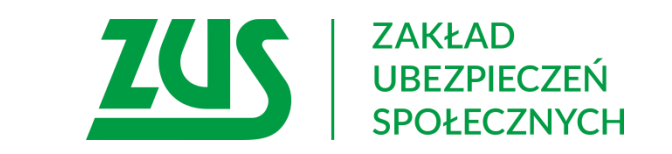

# Sposoby pozyskiwania danych

**Organ realizujący** powinien wystąpić do ZUS z wnioskiem OK-WUD o pozyskanie danych <u>dopiero po</u> <u>wyczerpaniu wszystkich dostępnych możliwości,</u> tj. w zakresie:

- wysokości składki zdrowotnej tylko w wypadku, gdy usługa automatyczna nie zwróci tej danej, a odjęcie od dochodu wysokości tej składki zdrowotnej będzie miało wpływ na przyznanie dodatku osłonowego,
- wysokości dodatkowego świadczenia rocznego netto w przypadku, gdy organ ma utrudnioną możliwość pozyskania tej danej od świadczeniobiorcy w formie oświadczenia przy wniosku (np. w przypadku braku wiedzy po stronie świadczeniobiorcy) oraz ustalenie dokładnej wysokości wypłaconego świadczenia będzie miało wpływ na przyznanie dodatku osłonowego.

#### Ważne!

Dublowanie wniosków lub występowanie poza powyższy zakres jest **nieuzasadnione** (np. wysokość podatku, kwota zmniejszająca podatek, kwota świadczenia brutto, wysokość składki zdrowotnej od dodatkowego świadczenia rocznego).

Niezasadnym jest też odsyłanie do Zakładu wnioskodawców przez organ realizujący, po uzyskanie zaświadczeń.

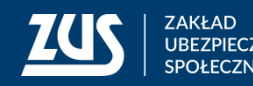

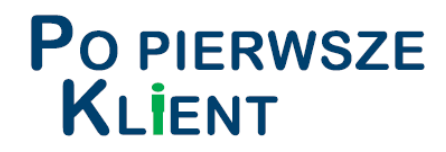

- Należy wybrać rolę, w jakiej ma zostać utworzony dokument,
- uruchomiony zostanie pierwszy krok kreatora
   OK-WUD, w którym wyświetlają się dane
   identyfikacyjne i adresowe wybranego wnioskodawcy.

| Dane identyfikac                   | yjne wnioskodawcy                                                                  |                                                                                                    |
|------------------------------------|------------------------------------------------------------------------------------|----------------------------------------------------------------------------------------------------|
| NIP:                               | \$251007220                                                                        | REGON: DOLLET 198                                                                                       |
| Nazwa skrócona:                    | IASWA                                                                              |                                                                                                    |
| Nazwa pełna:                       | IZBA ADMINISTRACJI SKARBOWEJ W W                                                   | ARSZAWIE                                                                                                |
| Nazwa organu<br>podrzędnego:       |                                                                                    |                                                                                                    |
| Dane adresowe                      |                                                                                    |                                                                                                    |
| Kod pocztowy:                      | 01513 Mi                                                                           | ejscowość: WARSZAWA                                                                                     |
| Ulica:                             | ALOSEDGO FELIÑEREDGO                                                               | Numer domu: 2B Numer lokalu:                                                                            |
| Telefon:                           |                                                                                    | Email:                                                                                                  |
| Dane wprowadzo<br>przerwania pracy | ne w kreatorze przez użytkownika do cza:<br>z kreatorem przed zapisaniem wniosków, | su utworzenia wniosków nie są utrwalane. W przypad<br>, konieczne będzie ponowne wprowadzenie niezapisa |

| Wybór roli                      |                                                         |  |
|---------------------------------|---------------------------------------------------------|--|
| Wybierz rolę, z<br>nowy dokumer | z którą zostanie powiązany i wstępnie wypełniony<br>nt: |  |
| Płatnik - IAS                   | wa 💌                                                    |  |
|                                 | OK Anuluj                                               |  |

Opcjonalnie można wpisać nazwę organu podrzędnego wnioskodawcy. Jest to ułatwienie przy późniejszym wyszukiwaniu wysłanych pism i otrzymanych z ZUS odpowiedzi. Jeśli podmiot ma kilka jednostek zlokalizowanych w różnych miastach można tu wskazać np. miejscowość.

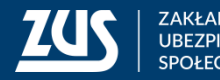

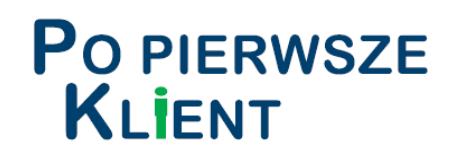

#### W kroku nr 2 kreatora należy:

- wskazać rodzaj instytucji, w kontekście której zostanie złożony dokument lub wybrać opcję Inny rodzaj i wpisać rodzaj instytucji ręcznie
- wybierać z listy podstawę prawną upoważniającą do pozyskania danych

Zalecamy wybór podstawy prawnej z podpowiedzi w słowniku (listy do wyboru). Dzięki temu w systemie ZUS w przypadku podstaw prawnych z terminem odpowiedzi krótszym niż 30 dni (7 lub 14 dni) zostanie on właściwie przypisany.

- wpisać przeznaczenie udostępnianych danych (np. dodatek osłonowy),
- wpisać sygnaturę sprawy wnioskodawcy.

| odzaj insty                 | tucji, w kontekście której chcesz złożyć wniosek                                                          |
|-----------------------------|----------------------------------------------------------------------------------------------------|
| Wybierz z<br>listy:         | Ośrodki Pomocy Społecznej                                                                                 |
| Inny rodzaj:                |                                                                                                    |
| odstawa pr                  | awna upoważniająca do pozyskania danych                                                                   |
| art. 29 ust.                | 2 ustawy o świadczeniach rodzinnych (Dz. U. z 2018 r. poz.2220)                                           |
| art. 22 ust.                | 1 i 2 ustawy o pomocy osobom uprawnionym do alimentów (Dz.U. 2018 r. poz. 554)                            |
| art. 50 ust.                | 3 ustawy o sus (Dz. U. z 2019 r. poz. 300 z późn. zm.) - wniosek                                          |
| art. 11 ust.<br>poz. 1851)  | 1 pkt. 1 w zw. z art. 24, art. 17 ustawy o pomocy państwa w wychowaniu dzieci (Dz. U. z 2017 r.           |
| art. 24 ust.                | 2 ustawy o pomocy państwa w wychowaniu dzieci (Dz. U. z 2018 r. poz. 2134)                                |
| art. 178 w z<br>2018 poz. 9 | wiązku z art. 2 ust. 3 i art. 6 ustawy o wspieraniu rodziny i systemie pieczy zastępczej (Dz. U. z<br>98) |
| art. 411 ust<br>późn. zm)   | 10n ustawy z dnia 27 kwietnia 2001 r. Prawo ochrony środowiska (Dz. U. z 2020 r. poz. 1219 z              |
| art. 2 ust. 1               | 4 ustawy z dnia 17 grudnia 2021 r. o dodatku osłonowym (Dz. U. z 2022 r. poz. 1 z późń. zm)               |
|                             |                                                                                                    |

| odatek osłonowy                                                                                                    |     |     |
|----------------------------------------------------------------------------------------------------|-----|-----|
|                                                                                                    |     |     |
|                                                                                                    |     |     |
| Overal and the second second s |     |     |
| Sygnatura sprawy wnioskodaw                                                                                                    | vcy | _ ^ |
| Sygnatura sprawy wnioskodaw<br>///2022                                                                                                    | vcy | ×   |

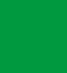

13

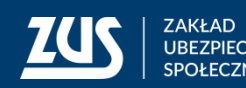

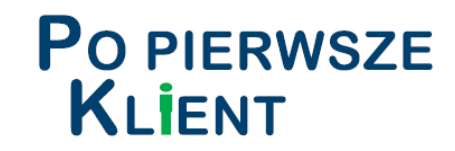

w kroku nr 3 kreatora należy wybrać zakres żądanych danych.  $\rightarrow$ 

| telefony kontaktowe w przypadku podmiotu, który jest płatnikiem składek, zgłoszone w dokumentach ubezpieczeniowych numery rachunków bankowych rodzaje, tytuły i okresy aktualnych na dzień udostępniania danych zgłoszeń do ubezpieczeń społecznych lub zdrowotnego, dane ewidencyjne i adresowe jednego płatnika składek osoby, której dotyczy wniosek oraz nazwa skrócona i dane identyfikacyjne pozostałych płatników składek, którzy dokonali zgłoszenia w przypadku braku wyrejestrowania – dane dot. ostatnich raportów rozliczeniowych wszystkich płatników składek osoby, której dotyczy wniosek – miesiąc i rok; nazwa skrócona płatnika składek; podstawa wymiaru składek informacja oraz data zgonu osoby, której dotyczy wniosek <b>mformacje uzupełniające o płatnikach składek osoby, której dotyczy wniosek</b> ewidencyjne i adresowe wszystkich aktualnych na dzień udostępniania danych płatników składek <b>informacje o przyznanym świadczeniu emerytalno-rentowym, rehabilitacyjnym oraz zasiłkach z ubezpieczeń społecznych:</b> rodzaj i okres przyznanego świadczenia lub zasiłku, kwota brutto oraz składniki przyznanego świadczenia adres pocztowy na który wysłano przekaz ostatniego świadczenia <b>adres pocztowy na który wysłano przekaz ostatniego świadczenia</b>                                                                                             |            | działalności gospodarczej: adresy działalności, siedziby, do korespondencji                                                                                                    |
|----------------------------------------------------------------------------------------------------|------------|----------------------------------------------------------------------------------------------------|
| <ul> <li>w przypadku podmiotu, który jest płatnikiem składek, zgłoszone w dokumentach ubezpieczeniowych numery rachunków bankowych</li> <li>rodzaje, tytuły i okresy aktualnych na dzień udostępniania danych zgłoszeń do ubezpieczeń społecznych lub zdrowotnego, dane ewidencyjne i adresowe jednego płatnika składek osoby, której dotyczy wniosek oraz nazwa skrócona i dane identyfikacyjne pozostałych płatników składek, którzy dokonali zgłoszenia</li> <li>w przypadku braku wyrejestrowania – dane dot. ostatnich raportów rozliczeniowych wszystkich płatników składek osoby, której dotyczy wniosek – miesiąc i rok; nazwa skrócona płatnika składek; podstawa wymiaru składek</li> <li>informacja oraz data zgonu osoby, której dotyczy wniosek</li> <li>ewidencyjne i adresowe wszystkich aktualnych na dzień udostępniania danych płatników składek</li> <li>wiadczenia i zasiłki pobierane przez osobę, której dotyczy wniosek</li> <li>informacje o przyznanym świadczeniu emerytalno-rentowym, rehabilitacyjnym oraz zasiłkach z ubezpieczeń społeczenia</li> <li>rachunek bankowy, na który dokonano ostatniej wypłaty świadczenia</li> <li>adres pocztowy na który wysłano przekaz ostatniego świadczenia</li> <li>me dane</li> </ul>                                                                                                    |            | telefony kontaktowe                                                                                                    |
| <ul> <li>rodzaje, tytuły i okresy aktualnych na dzień udostępniania danych zgłoszeń do ubezpieczeń społecznych lub zdrowotnego, dane ewidencyjne i adresowe jednego płatnika składek osoby, której dotyczy wniosek oraz nazwa skrócona i dane identyfikacyjne pozostałych płatników składek, którzy dokonali zgłoszenia</li> <li>w przypadku braku wyrejestrowania – dane dot. ostatnich raportów rozliczeniowych wszystkich płatników składek osoby, której dotyczy wniosek – miesiąc i rok; nazwa skrócona płatnika składek; podstawa wymiaru składek</li> <li>informacja oraz data zgonu osoby, której dotyczy wniosek</li> <li>mformacje uzupełniające o płatnikach składek osoby, której dotyczy wniosek</li> <li>ewidencyjne i adresowe wszystkich aktualnych na dzień udostępniania danych płatników składek</li> <li>wiadczenia i zasiłki pobierane przez osobę, której dotyczy wniosek</li> <li>informacje o przyznanym świadczeniu emerytalno-rentowym, rehabilitacyjnym oraz zasiłkach z ubezpieczeń społecznych: rodzaj i okres przyznanego świadczenia lub zasiłku, kwota brutto oraz składniki przyznanego świadczenia</li> <li>adres pocztowy na który dokonano ostatniej wypłaty świadczenia</li> <li>adres pocztowy na który wysłano przekaz ostatniego świadczenia</li> <li>me dane</li> <li>ysokość dodatkowego świadczenia rocznego netto wypłaconego w 2022 r.]</li> </ul> |            | w przypadku podmiotu, który jest płatnikiem składek, zgłoszone w dokumentach ubezpieczeniowych numery<br>rachunków bankowych                                                                                                    |
| <ul> <li>w przypadku braku wyrejestrowania – dane dot. ostatnich raportów rozliczeniowych wszystkich płatników składek osoby, której dotyczy wniosek – miesiąc i rok; nazwa skrócona płatnika składek; podstawa wymiaru składek</li> <li>informacja oraz data zgonu osoby, której dotyczy wniosek</li> <li>mformacje uzupełniające o płatnikach składek osoby, której dotyczy wniosek</li> <li>ewidencyjne i adresowe wszystkich aktualnych na dzień udostępniania danych płatników składek</li> <li>wiadczenia i zasiłki pobierane przez osobę, której dotyczy wniosek</li> <li>informacje o przyznanym świadczeniu emerytalno-rentowym, rehabilitacyjnym oraz zasiłkach z ubezpieczeń społecznych: rodzaj i okres przyznanego świadczenia lub zasiłku, kwota brutto oraz składniki przyznanego świadczenia</li> <li>rachunek bankowy, na który dokonano ostatniej wypłaty świadczenia</li> <li>adres pocztowy na który wysłano przekaz ostatniego świadczenia</li> <li>me dane</li> <li>ysokość dodatkowego świadczenia rocznego netto wypłaconego w 2022 r.</li> </ul>                                                                                                    |            | rodzaje, tytuły i okresy aktualnych na dzień udostępniania danych zgłoszeń do ubezpieczeń społecznych lub<br>zdrowotnego, dane ewidencyjne i adresowe jednego płatnika składek osoby, której dotyczy wniosek oraz nazwa<br>skrócona i dane identyfikacyjne pozostałych płatników składek, którzy dokonali zgłoszenia                                                                                                    |
| <ul> <li>informacja oraz data zgonu osoby, której dotyczy wniosek</li> <li>nformacje uzupełniające o płatnikach składek osoby, której dotyczy wniosek</li> <li>ewidencyjne i adresowe wszystkich aktualnych na dzień udostępniania danych płatników składek</li> <li>wiadczenia i zasiłki pobierane przez osobę, której dotyczy wniosek</li> <li>informacje o przyznanym świadczeniu emerytalno-rentowym, rehabilitacyjnym oraz zasiłkach z ubezpieczeń społecznych: rodzaj i okres przyznanego świadczenia lub zasiłku, kwota brutto oraz składniki przyznanego świadczenia</li> <li>rachunek bankowy, na który dokonano ostatniej wypłaty świadczenia</li> <li>adres pocztowy na który wysłano przekaz ostatniego świadczenia</li> <li>nne dane</li> </ul>                                                                                                    |            | w przypadku braku wyrejestrowania – dane dot. ostatnich raportów rozliczeniowych wszystkich płatników<br>składek osoby, której dotyczy wniosek – miesiąc i rok; nazwa skrócona płatnika składek; podstawa wymiaru<br>składek                                                                                                    |
| nformacje uzupełniające o płatnikach składek osoby, której dotyczy wniosek<br>ewidencyjne i adresowe wszystkich aktualnych na dzień udostępniania danych płatników składek<br>wiadczenia i zasiłki pobierane przez osobę, której dotyczy wniosek<br>informacje o przyznanym świadczeniu emerytalno-rentowym, rehabilitacyjnym oraz zasiłkach z ubezpieczeń<br>społecznych: rodzaj i okres przyznanego świadczenia lub zasiłku, kwota brutto oraz składniki przyznanego<br>świadczenia<br>rachunek bankowy, na który dokonano ostatniej wypłaty świadczenia<br>adres pocztowy na który wysłano przekaz ostatniego świadczenia<br>nne dane<br>wysokość dodatkowego świadczenia rocznego netto wypłaconego w 2022 r.                                                                                                    | 1          | nformacja oraz data zgonu osoby, której dotyczy wniosek                                                                                                    |
| <ul> <li>ewidencyjne i adresowe wszystkich aktualnych na dzień udostępniania danych płatników składek</li> <li>wiadczenia i zasiłki pobierane przez osobę, której dotyczy wniosek</li> <li>informacje o przyznanym świadczeniu emerytalno-rentowym, rehabilitacyjnym oraz zasiłkach z ubezpieczeń społecznych: rodzaj i okres przyznanego świadczenia lub zasiłku, kwota brutto oraz składniki przyznanego świadczenia</li> <li>rachunek bankowy, na który dokonano ostatniej wypłaty świadczenia</li> <li>adres pocztowy na który wysłano przekaz ostatniego świadczenia</li> <li>me dane</li> <li>nysokość dodatkowego świadczenia rocznego netto wypłaconego w 2022 r.</li> </ul>                                                                                                    |            |                                                                                                    |
| <ul> <li>wiadczenia i zasiłki pobierane przez osobę, której dotyczy wniosek</li> <li>informacje o przyznanym świadczeniu emerytalno-rentowym, rehabilitacyjnym oraz zasiłkach z ubezpieczeń społecznych: rodzaj i okres przyznanego świadczenia lub zasiłku, kwota brutto oraz składniki przyznanego świadczenia</li> <li>rachunek bankowy, na który dokonano ostatniej wypłaty świadczenia</li> <li>adres pocztowy na który wysłano przekaz ostatniego świadczenia</li> <li>nne dane</li> <li>rysokość dodatkowego świadczenia rocznego netto wypłaconego w 2022 r.</li> </ul>                                                                                                    | nfo        | rmacje uzupełniające o płatnikach składek osoby, której dotyczy wniosek                                                                                                    |
| <ul> <li>informacje o przyznanym świadczeniu emerytalno-rentowym, rehabilitacyjnym oraz zasiłkach z ubezpieczeń społecznych: rodzaj i okres przyznanego świadczenia lub zasiłku, kwota brutto oraz składniki przyznanego świadczenia</li> <li>rachunek bankowy, na który dokonano ostatniej wypłaty świadczenia</li> <li>adres pocztowy na który wysłano przekaz ostatniego świadczenia</li> <li>nme dane</li> <li>rysokość dodatkowego świadczenia rocznego netto wypłaconego w 2022 r.</li> </ul>                                                                                                    | nfo        | rmacje uzupełniające o płatnikach składek osoby, której dotyczy wniosek<br>ewidencyjne i adresowe wszystkich aktualnych na dzień udostępniania danych płatników składek                                                                                                    |
| <ul> <li>rachunek bankowy, na który dokonano ostatniej wypłaty świadczenia</li> <li>adres pocztowy na który wysłano przekaz ostatniego świadczenia</li> <li>nne dane</li> <li>wysokość dodatkowego świadczenia rocznego netto wypłaconego w 2022 r.</li> </ul>                                                                                                    | nfo        | rmacje uzupełniające o płatnikach składek osoby, której dotyczy wniosek<br>ewidencyjne i adresowe wszystkich aktualnych na dzień udostępniania danych płatników składek<br>dczenia i zasiłki pobierane przez osobę, której dotyczy wniosek                                                                                                    |
| adres pocztowy na który wysłano przekaz ostatniego świadczenia<br>nne dane<br>wysokość dodatkowego świadczenia rocznego netto wypłaconego w 2022 r.                                                                                                    | nfo<br>wia | rmacje uzupełniające o płatnikach składek osoby, której dotyczy wniosek<br>ewidencyjne i adresowe wszystkich aktualnych na dzień udostępniania danych płatników składek<br>dczenia i zasiłki pobierane przez osobę, której dotyczy wniosek<br>nformacje o przyznanym świadczeniu emerytalno-rentowym, rehabilitacyjnym oraz zasiłkach z ubezpieczeń<br>społecznych: rodzaj i okres przyznanego świadczenia lub zasiłku, kwota brutto oraz składniki przyznanego<br>świadczenia                                                                                                    |
| nne dane<br>nysokość dodatkowego świadczenia rocznego netto wypłaconego w 2022 r.                                                                                                    | wia        | rmacje uzupełniające o płatnikach składek osoby, której dotyczy wniosek<br>ewidencyjne i adresowe wszystkich aktualnych na dzień udostępniania danych płatników składek<br>dczenia i zasiłki pobierane przez osobę, której dotyczy wniosek<br>nformacje o przyznanym świadczeniu emerytalno-rentowym, rehabilitacyjnym oraz zasiłkach z ubezpieczeń<br>społecznych: rodzaj i okres przyznanego świadczenia lub zasiłku, kwota brutto oraz składniki przyznanego<br>świadczenia                                                                                                    |
| wysokość dodatkowego świadczenia rocznego netto wypłaconego w 2022 r.                                                                                                    | nfo<br>wia | rmacje uzupełniające o płatnikach składek osoby, której dotyczy wniosek<br>ewidencyjne i adresowe wszystkich aktualnych na dzień udostępniania danych płatników składek<br>dczenia i zasiłki pobierane przez osobę, której dotyczy wniosek<br>informacje o przyznanym świadczeniu emerytalno-rentowym, rehabilitacyjnym oraz zasiłkach z ubezpieczeń<br>społecznych: rodzaj i okres przyznanego świadczenia lub zasiłku, kwota brutto oraz składniki przyznanego<br>świadczenia<br>rachunek bankowy, na który dokonano ostatniej wypłaty świadczenia<br>adres pocztowy na który wysłano przekaz ostatniego świadczenia                                                                   |
|                                                                                                    |            | rmacje uzupełniające o płatnikach składek osoby, której dotyczy wniosek<br>ewidencyjne i adresowe wszystkich aktualnych na dzień udostępniania danych płatników składek<br>dczenia i zasiłki pobierane przez osobę, której dotyczy wniosek<br>nformacje o przyznanym świadczeniu emerytalno-rentowym, rehabilitacyjnym oraz zasiłkach z ubezpieczeń<br>społecznych: rodzaj i okres przyznanego świadczenia lub zasiłku, kwota brutto oraz składniki przyznanego<br>świadczenia<br>rachunek bankowy, na który dokonano ostatniej wypłaty świadczenia<br>adres pocztowy na który wysłano przekaz ostatniego świadczenia                                                                    |
|                                                                                                    | nfo        | rmacje uzupełniające o płatnikach składek osoby, której dotyczy wniosek<br>ewidencyjne i adresowe wszystkich aktualnych na dzień udostępniania danych płatników składek<br>dczenia i zasiłki pobierane przez osobę, której dotyczy wniosek<br>informacje o przyznanym świadczeniu emerytalno-rentowym, rehabilitacyjnym oraz zasiłkach z ubezpieczeń<br>społecznych: rodzaj i okres przyznanego świadczenia lub zasiłku, kwota brutto oraz składniki przyznanego<br>świadczenia<br>rachunek bankowy, na który dokonano ostatniej wypłaty świadczenia<br>adres pocztowy na który wysłano przekaz ostatniego świadczenia<br>adres pocztowy na który wysłano przekaz ostatniego świadczenia |

Wpisz w pkt 4 [Inne dane] o jakie dane wnioskujesz:

- wysokość dodatkowego świadczenia rocznego netto wypłaconego w 2022 r.
- wysokość dodatkowego świadczenia rocznego  $\succ$ netto wypłaconego w 2022 r.; wysokość składki zdrowotnej za 2022 r.
- wysokość składki zdrowotnej za 2022 r.

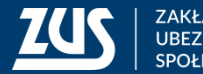

- W kroku nr 4 kreatora należy wprowadzić listę podmiotów, dla których powinny zostać utworzone wnioski.
- Podmioty można zaimportować z wcześniej przygotowanego pliku zgodnego z szablonem dostępnym na stronie ZUS (maksymalnie 50) lub wprowadzić podmioty pojedynczo.

Podmioty, w większej ilości można, dodać z wcześniej przygotowanego pliku do importu. Dostępne formaty to: xls lub xlsx lub csv lub xml lub ods.

Szablony są dostępne do pobrania na stronie bip.zus.pl w zakładce Inne - Wytyczne techniczne dla komunikacji elektronicznej z ZUS w zakresie obsługi wniosków uprawnionych instytucji o udostępnienie danych ze zbiorów Zakładu Ubezpieczeń Społecznych.

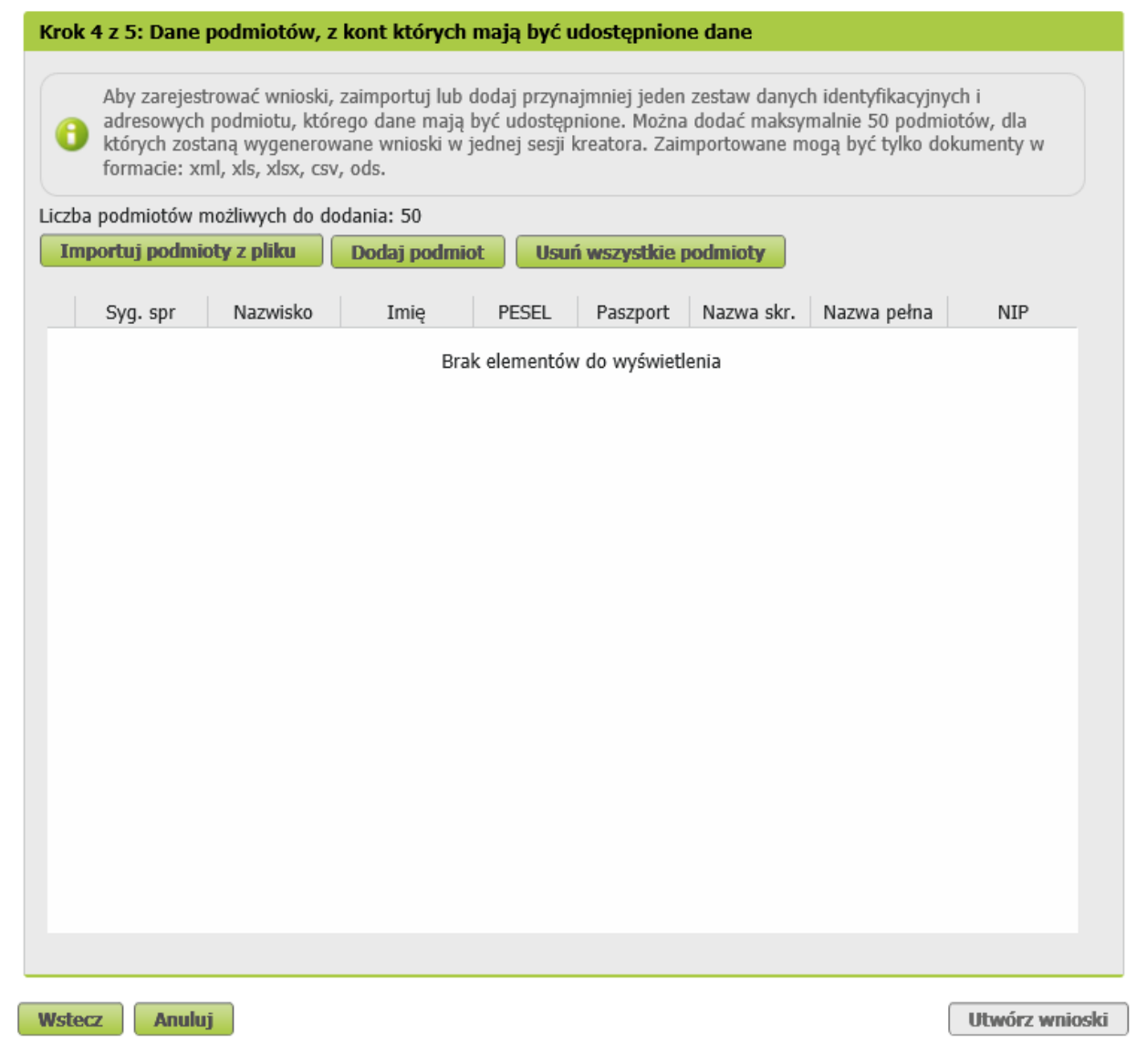

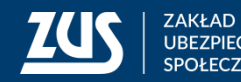

 Należy wybrać przycisk [Importuj podmioty z pliku]

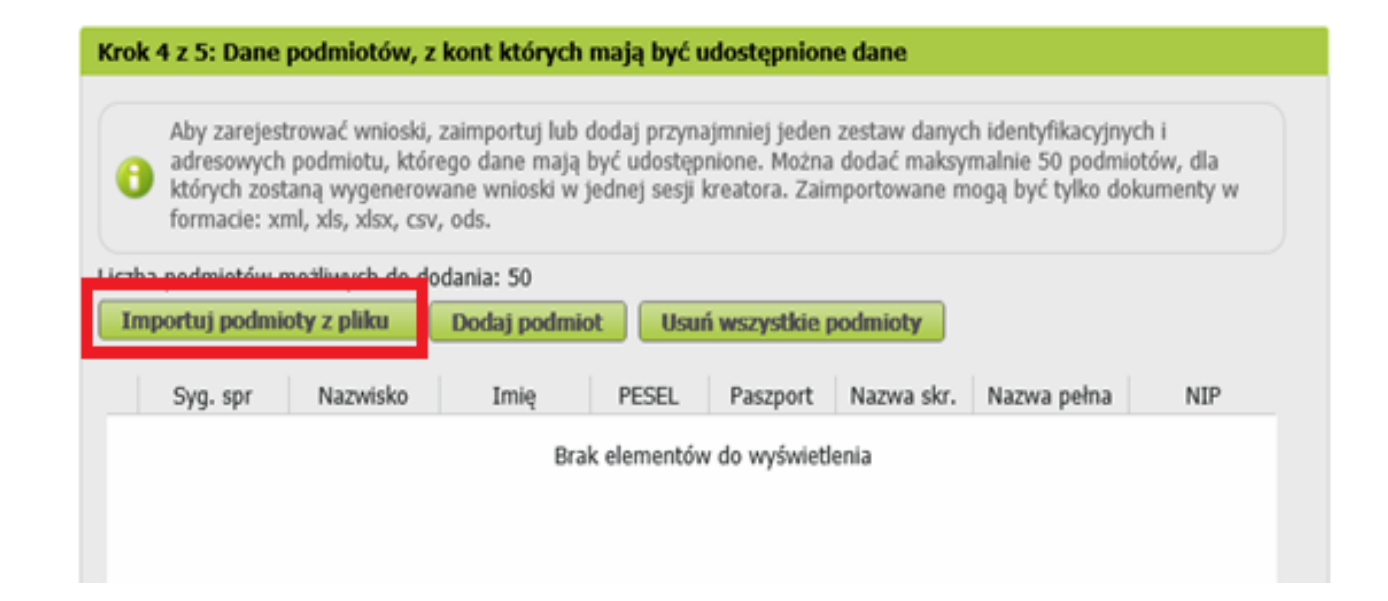

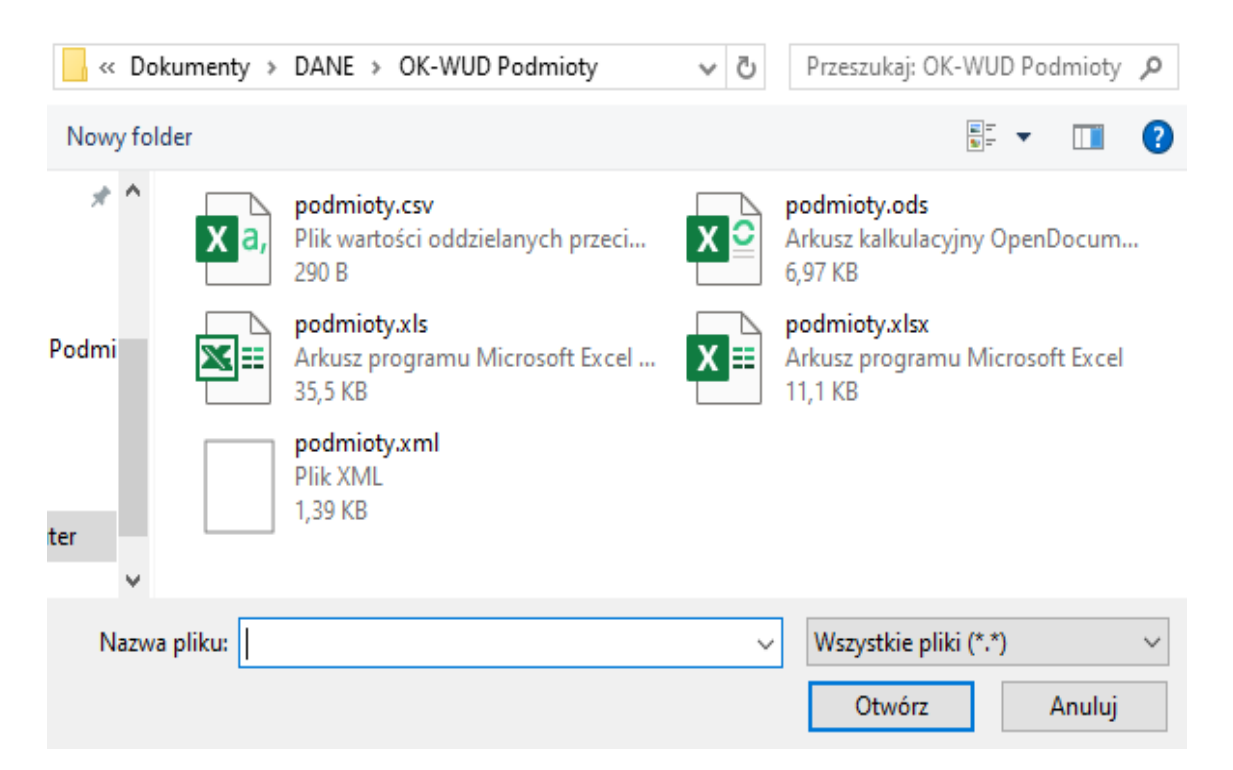

Następnie należy wskazać plik do importu z dysku i kliknąć przycisk [Otwórz]

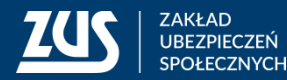

w oknie Import podmiotów
 z pliku można sprawdzić
 jakie pozycje zostały
 zaimportowane

 należy kliknąć przycisk [Zatwierdź import], żeby dodać wskazane podmioty do kreatora

| ik: | pod | mioty.xls               | poprawnych: 10, z błędami: | 0 |
|-----|-----|-------------------------|----------------------------|---|
|     | Lp  | Nazwisko i imię / Nazwa | Zastrzeżenia               |   |
| )   | 1   | NOWAK JAN               |                            |   |
| 0   | 2   | KOWAL JANUSZ            |                            |   |
|     | 3   | FIRMA 3                 |                            |   |
| D   | 4   | SMITH JHON              |                            |   |
|     | 5   | FIRMA 5                 |                            |   |
| 0   | 6   | KOWALSKA ANNA           |                            |   |
| D   | 7   | NOWACKA ANIELA          |                            |   |
| )   | 8   | KOWALIK ANATOLA         |                            |   |
|     | 9   | NOWAK AMELIA            |                            |   |
| 0   | 10  | SMITH ANHELA            |                            |   |

#### Import

C Liczba podmiotów zaimportowanych do kreatora: 10

OK

17

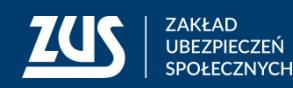

należy kliknąć przycisk [OK], żeby wrócić do widoku, który prezentuje podmioty dla których powinny zostać udostępnione dane - na liście zostaną zaprezentowane zaimportowane podmioty

| pa podmiotów               | v możliwych do d | lodania: 40 |            |              |                       |             |          |
|----------------------------|------------------|-------------|------------|--------------|-----------------------|-------------|----------|
| npo <mark>rtuj podn</mark> | nioty z pliku    | Dodaj podr  | niot Us    | uń wszystkie | podmioty              |             |          |
| Syg. spr                   | Nazwisko         | Imię        | PESEL      | Paszport     | Nazwa skr.            | Nazwa pełna | NIP      |
| IMP/SPR:1                  | KOWALSKA         | FLORENTYNA  |            | 10.000       |                       |             |          |
| IMP/SPR:2                  | AUGUSTYNOW       | WOJCIECH    | 10.000     |              | FIRMA<br>TRANSPORTOWA | FIRMA 1     | CODER    |
| IMP/SPR:3                  |                  |             |            |              | SZAMPONIX             | FIRMA 2     | 1040500  |
| IMP/SPR:4                  | TALIK            | HELENA      | 10.000     |              | SIECIOBUD             | FIRMA 3     | 100000   |
| IMP/SPR:5                  | ZARAN            | MARCIN      | 1012/1018  | -            | WHITE COFFEE          | FIRMA 4     | OWNER    |
| IMP/SPR:6                  |                  |             |            |              | USŁUGI<br>STOLARSKIE  |             | 20.02000 |
| IMP/SPR:7                  | MIECZKOWSKI      | ANDRZEJ     | -          |              |                       |             |          |
| IMP/SPR:8                  | τυτκά            | JANUSZ      | -          |              |                       |             |          |
| IMP/SPR:9                  | PORADA           | ZOFIA       |            | 10.400.000   |                       |             |          |
| IMP/SPR:10                 | LATACZ           | WOJCIECH    | 10-10-10-1 |              | PZL WROCŁAW           | FIRMA 4     | 20091008 |
|                            |                  |             |            |              |                       |             |          |
| C                          |                  |             |            |              |                       |             | >        |

 jeśli jest taka potrzeba, można dodać kolejne podmioty pojedynczo – [Dodaj podmiot]

Krok 4 z 5: Dane podmiotów, z kont których maja być udoste

|     |                                                   | e pounioton,                                                                  | 2 none neorge                                                     | ii iiibjų byc                                   | adostqpino                                      | ine dance                                                |                                                        |                                |
|-----|---------------------------------------------------|-------------------------------------------------------------------------------|-------------------------------------------------------------------|-------------------------------------------------|-------------------------------------------------|----------------------------------------------------------|--------------------------------------------------------|--------------------------------|
| e   | Aby zarejo<br>adresowy<br>których zo<br>formacie: | estrować wnioski<br>ch podmiotu, któ<br>ostaną wygenero<br>xml, xls, xlsx, cs | i, zaimportuj lul<br>śrego dane maj<br>wane wnioski v<br>sv, ods. | o dodaj przyr<br>ą być udostę<br>v jednej sesji | najmniej jede<br>pnione. Możr<br>i kreatora. Za | n zestaw danych i<br>na dodać maksyma<br>importowane mog | identyfikacyjny<br>alnie 50 podmic<br>ją być tylko dol | ch i<br>otów, dla<br>kumenty w |
| icz | ba podmiotóv                                      | v możliwych do o                                                              | dodania: 40                                                       |                                                 |                                                 |                                                          |                                                        |                                |
| I   | nportuj podr                                      | nioty z pliku                                                                 | Dodaj podr                                                        | iiot Us                                         | uń wszystkie                                    | podmioty                                                 |                                                        |                                |
|     | Syg. spr                                          | Nazwisko                                                                      | Imię                                                              | PESEL                                           | Paszport                                        | Nazwa skr.                                               | Nazwa pełna                                            | NIP                            |
| 0   | IMP/SPR:1                                         | KOWALSKA                                                                      | FLORENTYNA                                                        |                                                 | and some state                                  |                                                          |                                                        |                                |
|     | IMP/SPR:2                                         | AUGUSTYNOW                                                                    | WOJCIECH                                                          | 10000                                           |                                                 | FIRMA<br>TRANSPORTOWA                                    | FIRMA 1                                                | 0.0010101                      |
| 0   | IMP/SPR:3                                         |                                                                               |                                                                   |                                                 |                                                 | SZAMPONIX                                                | FIRMA 2                                                | 10400-000                      |
| 0   | IMP/SPR:4                                         | TALIK                                                                         | HELENA                                                            | 100000                                          |                                                 | SIECIOBUD                                                | FIRMA 3                                                | CONTRACT,                      |
| _   | TMD/COD-F                                         | 740.44                                                                        | MADOTH                                                            | -                                               |                                                 | WHITE COFFEE                                             | EIDMA 4                                                | 1000                           |

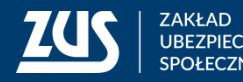

→ w oknie **Podmiot, którego dotyczy jeden wniosek** należy wpisać dane podmiotu

| ygnatura spr                   | awy wnioskodawcy                              |             |
|--------------------------------|-----------------------------------------------|-------------|
|                                | IM/2019-08                                    | ×           |
| ane identyfi                   | cacyjne                                       |             |
| NIP                            | REGON PESEL                                   | I           |
| Typ<br>dokumentu<br>tożsamości | Dowód Seria i numer Data urodzenia 1970-02-15 | -           |
| Nazwisko                       | KOWALIK Imię ANATOLA                          |             |
| Nazwa<br>skrócona              |                                               |             |
| Nazwa pełna                    |                                               |             |
| ane adresow                    | re l                                          |             |
| Kod<br>pocztowy                | 08-603 Zagraniczny<br>kod pocztowy            |             |
| Miejscowość                    | GDYNIA                                        |             |
| Ulica                          | WIEJSKA 16 Numer<br>domu                      | ner<br>calu |
| Nazwa<br>państwa               | POLSKA                                        |             |

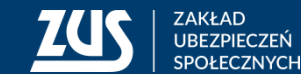

Anuluj

OK

#### Tworzenie i wysyłanie dokumentów OK-WUD

 zaprezentowany zostanie komunikat o liczbie wniosków, które zostaną utworzone

| Potwierdzenie rejestracji wniosków                                                                                                    |
|----------------------------------------------------------------------------------------------------|
| 🔒 Liczba utworzonych wniosków OK-WUD: 10.                                                                                                    |
| Naciśnij OK, żeby przejść do listy utworzonych wniosków w celu<br>określenia sposobu odpowiedzi oraz podpisania i wysłania wniosków do<br>ZUS. |
| ОК                                                                                                    |

po utworzeniu wniosków system automatycznie przejdzie do kroku 5 kreatora i zaprezentuje listę utworzonych wniosków (po jednym dla każdego wprowadzanego w kroku nr 4 podmiotu)

#### Rejestracja wniosków

🔒 Liczba dodanych podmiotów: 10

Dla każdego z tych podmiotów zostanie zarejestrowany indywidualny wniosek OK-WUD.

Czy na pewno chcesz zarejestrować nowe wnioski dla wprowadzonych danych?

#### kliknij [OK], żeby potwierdzić utworzenie wniosków

| Załącznił | Identyfikator podmiotu | Sygnatura sprawy<br>wnioskodawcy | Data rejestracji                     |
|-----------|------------------------|----------------------------------|--------------------------------------|
|           | NIP:                   | IM/2019-01                       | 2019-09-01 09:52                     |
|           | NIP:                   | IM/2019-02                       | 2019-09-01 09:52                     |
|           | NIP:                   | IM/2019-03                       | 2019-09-01 09:52                     |
|           | NIP:                   | IM/2019-04                       | 2019-09-01 09:52                     |
|           | NIP:                   | IM/2019-05                       | 2019-09-01 09:52                     |
|           | PESEL:                 | IM/2019-06                       | 2019-09-01 09:52                     |
|           | PESEL:                 | IM/2019-07                       | 2019-09-01 09:52                     |
|           | PESEL:                 | IM/2019-08                       | 2019-09-01 09:52                     |
|           | PESEL:                 | IM/2019-09                       | 2019-09-01 09:52                     |
|           | PESEL:                 | IM/2019-10                       | 2019-09-01 09:52                     |
|           | PESEL:                 | IM/2019-09<br>IM/2019-10         | 2019-09-01 09:52<br>2019-09-01 09:52 |

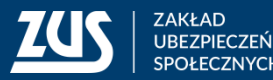

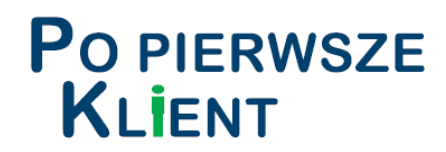

|                       |                                                         |                            |                                 | 2019-09-01 09:52                                          | IM/2019-10          | PESEL:                            |                     |                                        |
|-----------------------|---------------------------------------------------------|----------------------------|---------------------------------|-----------------------------------------------------------|---------------------|-----------------------------------|---------------------|----------------------------------------|
| żeb<br>wył            | y wysłać utworzor<br>brać przycisk [Pod                 | ne wniosk<br>pisz i wyś    | i do ZUS należy<br>ij]          | Elementy 1 - 10 z 10                                      | ) 1                 | 10   25   50   100                | K( 4 1              |                                        |
| Wybór sposobu         | przesłania odpowiedzi z ZUS                             |                            |                                 | Szczegóły Podgląd                                         | Eksportuj           |                                   | Podpisz i wyślij    | Zamknij                                |
|                       |                                                         |                            |                                 |                                                           |                     |                                   |                     |                                        |
|                       | Wybierz sposób odbioru                                  | wiadomości zwr             | otnej z ZUS:                    |                                                           |                     |                                   |                     |                                        |
| Тур и                 | wysyłanego dokumentu pozwala na prz                     | ekazanie odpowiedz         | i z ZUS następującymi kanałami: |                                                           | → nale              | eży wybrać sposć                  | b odbioru           |                                        |
| ۵                     | elektronicznie (przez portal PUE ZUS)                   | oczta tradycyjna           | 🔿 do odbioru w TJO ZUS          |                                                           | qbo                 | owiedzi, a naste                  | pnie                |                                        |
|                       | taanaanaanaanaanaa.Maanaanaa.faanaanaanaanaanaanaa.faa' | 0                          |                                 |                                                           | nod                 |                                   |                     |                                        |
| Typ odbiorcy:         | Osoba Instytucja                                        | Jednostka<br>terenowa ZUS: | -                               |                                                           | pou                 | ipisa                             |                     |                                        |
| Imię:                 |                                                         | Imię:                      |                                 |                                                           |                     |                                   |                     |                                        |
| Nazwisko:             |                                                         | Nazwisko:                  |                                 | Autoryzacja usługi                                        | i biznesowej        |                                   |                     | ×                                      |
| Instytucja:           | IASWA                                                   | Uwierzytelnienie           | Dowód Osobisty Paszport         | Wykonanie tej operacj                                     | ji wymaga podpisar  | nia dokumentów jednym z niżej wym | ienionych sposobów: |                                        |
| Kod pocztowy:         | 0 -5                                                    | przy odbiorze:<br>Numer    |                                 | <ul> <li>profilem PUE</li> <li>profilem zaufar</li> </ul> | nym ePUAP           |                                   |                     |                                        |
| Miejscowość:          | WARSZAWA                                                | dokumentu:                 |                                 | <ul> <li>podpisem osob</li> <li>kwalifikowanyn</li> </ul> | n podpisem elektror | nicznym                           |                     |                                        |
| Ulica:                |                                                         |                            |                                 | Liczba wybranych zlec                                     | ceń: 1              |                                   |                     |                                        |
| Nr domu/Nr<br>lokalu: | : /                                                     |                            |                                 | Podpis profilem I                                         | PUE Podpis          | ePUAP Podpis osobisty             | Kwalifikowany podp  | is elektroniczny<br>staw jako zlecenie |
|                       |                                                         |                            |                                 |                                                           |                     |                                   |                     |                                        |
|                       | ОК                                                      | Anuluj                     |                                 |                                                           |                     |                                   |                     |                                        |

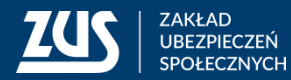

#### Skrzynka dokumenty wysłane

 po poprawnej wysyłce dokumenty znajdą się w zakładce [Dokumenty wysłane], gdzie można np. obejrzeć poświadczenie przedłożenia

| DOKUMENTY WYSŁANE 🕐 |                                                                          |                     |                   |           |                    |                           |           |   |
|---------------------|--------------------------------------------------------------------------|---------------------|-------------------|-----------|--------------------|---------------------------|-----------|---|
|                     | Folder: Dokumenty wysłane 🕞 Wybrany kontekst: Ogólny Zmień               |                     |                   |           |                    |                           |           |   |
| L                   | Lista dokumentów wysłanych                                               |                     |                   |           |                    |                           |           |   |
|                     | Pokazuj archiwalne (wyszarzone i wyświetlane kursywą)                    |                     |                   |           |                    |                           |           |   |
|                     | Typ dokumentu Data utworzenia Data wysłania 👻 Podpisujący Kanał          |                     |                   |           |                    |                           |           |   |
|                     | Wniosk                                                                   | codawca             | Organ podrzęc     | dny       | Sygnatura sprawy   | Identyfikator<br>podmiotu | Wybór     |   |
| 3                   | Odfiltrowane e                                                           | elementy 169 z 203. | Wyczyść filtr     |           |                    |                           |           |   |
|                     | OK-WUD                                                                   | 2019-09-05 13:10    | 2019-09-05 13:12  | 10000     | NOR .              | NPI                       | _         | ~ |
| 0                   | DEWELOPER-ZYGMU                                                          | NT MAKAROWSKI       | MAKAR             |           | SPR:ek1309         | PASZPORT:                 |           |   |
| 0                   | OK-WUD                                                                   | 2019-09-04 14:45    | 2019-09-04 15:46  |           | - 100 - 1          | NPI                       |           |   |
| 0                   | PŁATNIK ADAM ADM                                                         | OWSKI               | ADAM              |           | SPR:1443-EK/xsd2   | REGON:                    |           |   |
|                     | OK-WUD                                                                   | 2019-09-04 14:33    | 2019-09-04 14:34  | Captor De | rate Kardik        | NPI                       |           |   |
| 0                   | PŁATNIK ADAM ADMOWSKI                                                    |                     | ADAM              |           | SPR:ek1432         | PASZPORT:                 |           |   |
|                     | OK-WUD                                                                   | 2019-09-03 15:42    | 2019-09-04 14:30  | 1000      | - 1000 - 1         | NPI                       |           |   |
| 0                   | PŁATNIK ADAM ADMOWSKI ADAM ADAM SP/000002/2019 PASZPORT:                 |                     |                   |           |                    | ~                         |           |   |
| E                   | lementy 1 - 25 z 169                                                     | 9 1                 | 0   25   50   100 |           | 144 4              | 1234                      | <b>H</b>  | ы |
|                     |                                                                          |                     |                   | 0         | dśwież Zapisz jako | Drukowanie                | / podgląd |   |
|                     | Szczegóły Przenieś do archiwum Przywróć z archiwum Eksportuj Eksport UPP |                     |                   |           |                    |                           |           |   |

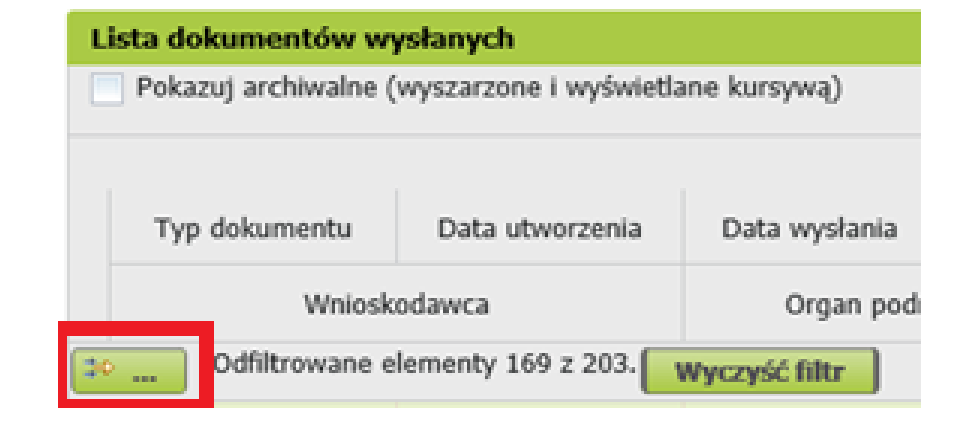

- można zawęzić wynik prezentowanych danych wprowadzając w kryteriach wyszukiwania o następujące dane:
  - typ dokumentu,
  - data utworzenia,
  - data wysłania,
  - podpisujący,

 $\rightarrow$ 

- kanał przekazania,
- wnioskodawca,
- organ podrzędny,
- sygnatura sprawy,
- identyfikator podmiotu.

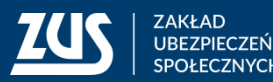

## **Odbieranie odpowiedzi na PUE ZUS**

- należy wybrać zakładkę [Ogólny]
- następnie z bocznego menu
   [Dokumenty
   i wiadomości] [Skrzynka odbiorcza]
- należy wskazać instytucję, w kontekście której odbierana będzie

odpowiedź

| j od | bierana be   | ędzie  |      |                 |
|------|--------------|--------|------|-----------------|
| wybi | erz kontekst |        |      | ×               |
|      | Nazwa:       | PESEL: | NIP: | Nr dokumentu:   |
|      |              |        |      |                 |
|      |              |        |      | Filtruj Wyczyść |
|      | Nazwa        | PESEL  | NDP  | Nr Dokumentu    |
|      | IASWA        |        | 5    |                 |
|      |              |        |      |                 |
|      |              |        |      |                 |
|      |              |        |      |                 |
|      |              |        |      |                 |
|      |              |        |      |                 |
|      |              |        |      |                 |
|      |              |        |      |                 |
|      |              |        |      |                 |
|      |              |        |      |                 |
|      |              |        |      |                 |
|      |              |        |      | Wybierz Anuluj  |

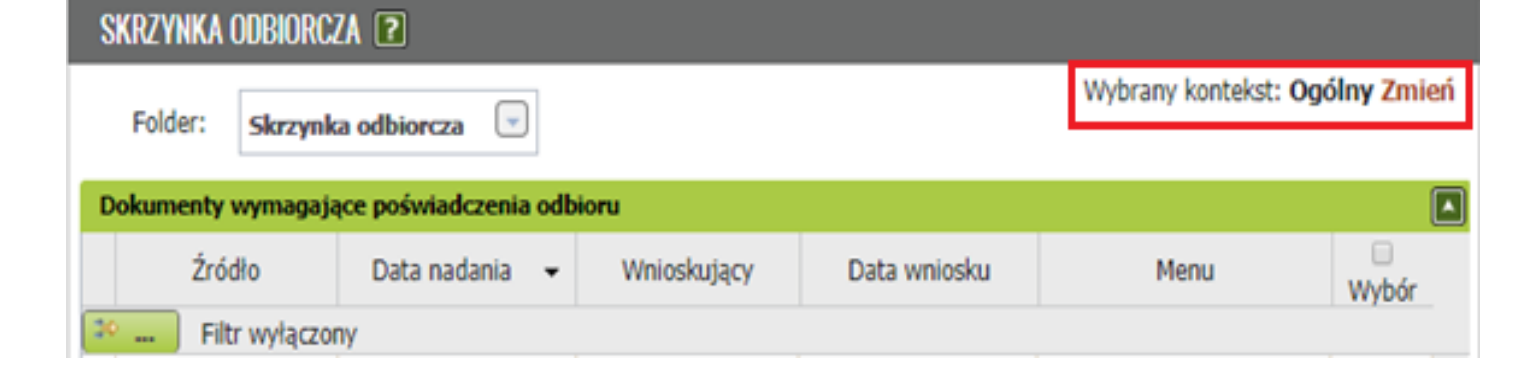

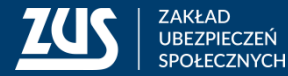

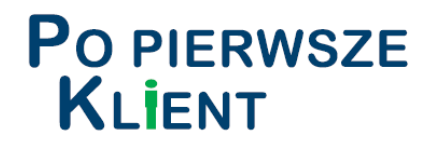

#### **ODBIERANIE KORESPONDENCJI Z ZUS**

#### JAK ODEBRAĆ ODPOWIEDŹ Z ZUS

|                                 | SKRZYNKA ODBIOR                                      | CZA 😰                                      |             |                  |                                                                   |         |
|---------------------------------|------------------------------------------------------|--------------------------------------------|-------------|------------------|-------------------------------------------------------------------|---------|
|                                 | Dokumenty wymaga                                     | Dokumenty wymagające poświadczenia odbioru |             |                  |                                                                   |         |
|                                 | Źródło                                               | Data nadania 👻                             | Wnioskujący | Data wniosku     | Menu                                                              | U Wybór |
| Dokumenty i wiadomości 💦 👝      | Filtr wyłącz                                         | ony                                        |             |                  |                                                                   |         |
| Corespondencja z ZUS            | Zakład                                               | 2021-07-09 12:18                           |             |                  | Potwierdź profilem<br>PUE<br>Potwierdź profilem<br>zaufanym ePUAP |         |
| Skrzynka odbiorcza              | <ul> <li>Ubezpieczeń</li> <li>Społecznych</li> </ul> |                                            |             | 2021-07-09 11:56 | Potwierdź podpisem<br>osobistym<br>Potwierdź podpisem             |         |
| Dokumenty wysłane               |                                                      |                                            |             |                  |                                                                   |         |
| Dokumenty robocze               |                                                      |                                            |             |                  | kwalifikowanym                                                    | T       |
| Dokumenty ubezpieczeniowe (COT) |                                                      |                                            |             | Odéwież Z        | anicz jako 🔽 Drukowanie / r                                       | belabor |
| Zaświadczenia lekarskie         |                                                      |                                            |             | CUSWIEZ 2        |                                                                   | ougiqu  |
| Tarcza antykryzysowa - wnioski  | Potwierdź 💌                                          |                                            |             |                  |                                                                   |         |
| Komunikaty                      | Profilem PUE                                         |                                            |             |                  |                                                                   |         |
|                                 | Profilem zaufanym eP                                 | UAP                                        |             |                  |                                                                   |         |
| Kosz                            | Podpisem osobistym                                   |                                            |             |                  |                                                                   |         |
|                                 |                                                      |                                            |             |                  |                                                                   |         |

- Z menu bocznego [Dokumenty i wiadomości]
- → [Skrzynka odbiorcza]
- Gdy dokument wymaga poświadczenia odbioru, widnieje w sekcji
   [Dokumenty wymagające poświadczenia odbioru]
- → Należy zaznaczyć dokument/dokumenty i wybrać podpis, który jest możliwy do odbioru
- → Odebrany dokument będzie widoczny na liście dokumentów odebranych.

Poprawnie podpisanych UPD: 1 Dla poprawnie podpisanych poświadczeń dokumenty są dostępne na liście dokumentów odebranych.

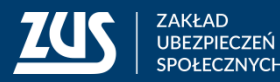

OK

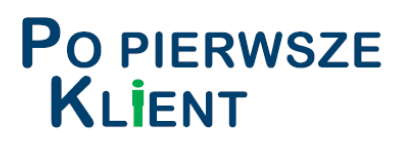

#### **Odbieranie odpowiedzi na PUE ZUS**

➔ po kliknięciu w [Szczegóły], a następnie [Przeglądaj dokument], można zobaczyć treść odpowiedzi.

| Typ<br>dokumentu                           | Data nadania 🔻   | Identyfikator<br>podmiotu | Data wniosku     | Data poświadczenia |           |       |   |
|--------------------------------------------|------------------|---------------------------|------------------|--------------------|-----------|-------|---|
| w                                          | nioskodawca      | Organ<br>podrzędny        | Podpisujący      | Sygnatura sprawy   | Menu      | Wybór |   |
| 🗧 📖 🛛 Filtr v                              | wyłączony        |                           |                  |                    |           |       |   |
|                                            |                  |                           |                  | IMP/01/2019-15     | Eksportuj |       |   |
| Odpowiedź<br>z ZUS                         | 2019-09-27 09:55 | PESEL:                    | 2019-09-27 09:36 | 2019-09-30 13:20   | Szczegóły |       |   |
|                                            |                  |                           |                  | IMP/01/2019-04     | Eksportuj |       |   |
| Odpowiedź<br>z ZUS                         | 2019-09-26 11:35 | PESEL:                    | 2019-09-26 10:56 | 2019-09-26 12:51   | Szczegóły |       |   |
|                                            |                  | GDYNIA                    |                  | IMP/01/2019-03     | Eksportuj |       |   |
| Odpowiedź<br>z ZUS                         | 2019-09-26 11:35 | PESEL:                    | 2019-09-26 10:55 | 2019-09-26 12:50   | Szczegóły |       |   |
|                                            |                  | GDYNIA                    |                  | IMP/01/2019-01     | Eksportuj |       |   |
| Odpowiedź<br>z ZUS                         | 2019-09-26 11:30 | PESEL:                    | 2019-09-26 10:55 | 2019-09-26 13:51   | Szczegóły |       |   |
|                                            |                  | GDYNIA                    |                  | IMP/01/2019-09     | Eksportuj |       |   |
| lementy 1 -                                | 7 z 7            | 10   25                   | 50   100         |                    | 1001      | ► ME  | 1 |
| Odśwież Zapisz jako 💌 Drukowanie / podplad |                  |                           |                  |                    |           |       |   |

 Można zawęzić wynik prezentowanych danych wprowadzając w kryteriach wyszukiwania o następujące dane:
 Data nadania,
 Identyfikator podmiotu,
 Data wniosku,
 Data poświadczenia (odbioru pisma),
 Wnioskodawca,
 Organ podrzędny,
 Podpisujący,
 Sygnatura sprawy.

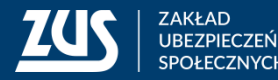

#### PO PIERWSZE KLIENT

#### POWIADOMIENIA

Wybierz, którymi kanałami mają być przekazywane powiadomienia:

Zbiorczo

'Jednostkowo' oznacza odrębne powiadomienie o każdym zdarzeniu. 'Zbiorczo' oznacza jedno powiadomienie (podsumowujące) o wszystkich

Bez powiadamiania

-

Anului

Wiadomości SMS

Wiadomości e-mail

zdarzeniach z okresu 1 doby.

#### JAK USTAWIĆ SUBSKRYPCJĘ

| Subskrybowane zdarzenia                                                         | Subskrybowane zdarzenia                |                      |  |  |  |
|---------------------------------------------------------------------------------|----------------------------------------|----------------------|--|--|--|
| Typ zdarzenia                                                                   | Powiadomienia SMS                      | Powiadomienia e-mail |  |  |  |
| 🗢 Filtr wyłączony                                                               |                                        |                      |  |  |  |
| Anuiowanie zaswiadczenia iekarskiego - płatnik                                  | Jednostkowo                            | Jednostkowo          |  |  |  |
| Anulowanie zlecenia                                                             | Bez powiadamiania                      | Jednostkowo          |  |  |  |
| Błąd pobierania danych archiwalnych                                             | Bez powiadamiania                      | Bez powiadamiania    |  |  |  |
| Dodanie pełnomocnictwa                                                          | Bez powiadamiania                      | Jednostkowo          |  |  |  |
| Informacja o anulowaniu zaświadzczenia lekarskiego                              | Jednostkowo                            | Jednostkowo          |  |  |  |
| 🖸 Nadejście dokumentu z ZUS                                                     | Bez powiadamiania                      | Jednostkowo          |  |  |  |
| Podpisanie urzędowego poświadczenia doręczenia                                  | Jednostkowo                            | Jednostkowo          |  |  |  |
| Pojawienie się danych archiwalnych                                              | Bez powiadamiania                      | Bez powiadamiania    |  |  |  |
| Potwierdzenie zlecenia                                                          | Bez powiadamiania                      | Jednostkowo          |  |  |  |
| Powiadomienie o uznaniu zaświadczenia wstecznego za uzasadnione                 | Jednostkowo                            | Jednostkowo          |  |  |  |
| Przypomnienie o dokumencie do odbioru                                           | Bez powiadamiania                      | Jednostkowo          |  |  |  |
| Przypomnienie o zbliżającym się term. wizyty sp                                 | Bez powiadamiania                      | Bez powiadamiania    |  |  |  |
| Przypomnienie o zbliżającym się terminie wizyty                                 | Bez powiadamiania                      | Bez powiadamiania    |  |  |  |
| Rezerwacja wizyty                                                               | Bez powiadamiania                      | Bez powiadamiania    |  |  |  |
| Rezerwacja wizyty specjalnej                                                    | Bez powiadamiania                      | Bez powiadamiania    |  |  |  |
| Uznanie dokumentu za doręczony                                                  | Bez powiadamiania                      | Jednostkowo          |  |  |  |
| Wygasło pełnomocnictwo                                                          | Bez powiadamiania                      | Bez powiadamiania    |  |  |  |
| Wygaśnięcie pełnomocnictwa                                                      | Jednostkowo                            | Bez powiadamiania    |  |  |  |
| Wystawienie nowego zaświadczenia lekarskiego - płatnik                          | Jednostkowo                            | Jednostkowo          |  |  |  |
| Wystawienie nowego zaświadczenia lekarskiego - ubezpieczony                     | Jednostkowo                            | Jednostkowo          |  |  |  |
| Wystawienie nowego zaświadczenia lekarskiego w miejsce<br>anulowanego - płatnik | Jednostkowo<br>oór kanałów subskryncii | Jednostkowo          |  |  |  |
| Elementy 1 - 25 z 25 10   25   50   100                                         | or kanalow subski ypcji                |                      |  |  |  |

Powiadamianie o **Nadejściu dokumentu z ZUS** ustawione jest automatycznie, nie można go całkowicie wyłączyć. Oznacza to, że gdy ZUS wyśle na PUE pismo, użytkownik zawsze będzie o tym poinformowany.

**Powiadamianie jednostkowe** oznacza, że użytkownik będzie informowany po każdym kolejnym wystąpieniu określonego zdarzenia.

Subskrypcja zbiorcza oznacza, że powiadomienie będzie wysyłane raz dziennie o określonej godzinie, jeśli określone zdarzenie(a) wystąpiły w danym dniu.

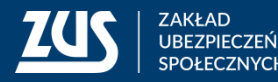

Ustaw subskrypcje

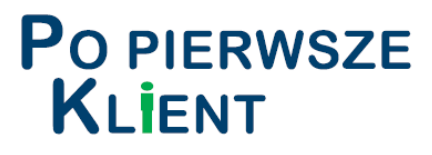

PEL-O

#### **ODWOŁANIE PEŁNOMOCNICTWA**

ZUS ZAKŁAD UBEZMECZEŃ SPOŁECZNYCH

- każda ze stron może odwołać wcześniej udzielone pełnomocnictwo,
- ➔ można je odwołać na formularzu PEL-O,
- formularzem PEL-O odwołuje się wszystkie udzielone wcześniej pełnomocnictwa. Jeśli chce się tylko ograniczyć zakres udzielonego wcześniej pełnomocnictwa, wystarczy ponownie wypełnić formularz PEL i wskazać zakres. Nie trzeba składać odwołania pełnomocnictwa,
- formularz można złożyć elektronicznie z profilu PUE, system automatycznie wypełni cześć danych w zależności od roli w której formularz będzie wypełniany.

| Lista usług                 |                                |           |                                |
|-----------------------------|--------------------------------|-----------|--------------------------------|
| PEL-O                       | Filtruj Wyczyść Rodzaje usług: | Wszystkie | •                              |
|                             | Nazwa usługi                   | <b>▲</b>  | Menu                           |
| Filtr wyłączony             |                                |           |                                |
| Złożenie dokumentu PEL-O. O | dwołanie pełnomocnictwa        |           | Przejdź do usługi<br>Szczegóły |

| ODWOŁANIE F                                                                                                    | 'ELNOMOCNICTWA                                                                                                    |
|----------------------------------------------------------------------------------------------------|----------------------------------------------------------------------------------------------------|
|                                                                                                    |                                                                                                    |
|                                                                                                    |                                                                                                    |
| osoba, która udzieliła pełnomocnictwa                                                                                                    | a w swoim imieniu                                                                                                    |
| osoba, która udzieliła pełnomocnictwa<br>który reprezentuje (np. firmy/ spółki/ inst                                                                                                    | w imieniu innego podmiotu,<br>ytucji). Podaj swoje dane poniżej.                                                                                                    |
| PESEL                                                                                                    |                                                                                                    |
| Data urodzenia                                                                                                    |                                                                                                    |
| Podzaj seria i numer dokumentu                                                                                                    | dd / mm / rrrr                                                                                                    |
| potwierdzającego tożsamość                                                                                                    | Podaj, jeśli nie masz nadanego numeru PESEL                                                                                                    |
| Imię                                                                                                    |                                                                                                    |
| Nazwisko                                                                                                    |                                                                                                    |
| Dane pełnomocnika, którego dotyczy od                                                                                                    | Jwołanie pełnomocnictwa                                                                                                    |
| PESEL                                                                                                    |                                                                                                    |
| Data urodzenia                                                                                                    | dd / mm / rrrr                                                                                                    |
| Rodzaj, seria i numer dokumentu<br>potwierdzającego tożsamość                                                                                                    | Podaj, jeśli nie ma nadanego numeru PESEL                                                                                                    |
| Imię                                                                                                    |                                                                                                    |
| Natwicko                                                                                                    |                                                                                                    |
| Nazwisko                                                                                                    |                                                                                                    |
| Data odwołania pełnomocnictwa                                                                                                    |                                                                                                    |
| Odwołuję wcześniej udzielone pełnomocnict<br>dotyczące wskazanego powyżej pełnomocni                                                                                                    | wo/ pełnomocnictwa, ka, od:                                                                                                    |
|                                                                                                    | dd / mm / rrrr                                                                                                    |
| Dane osoby/ podmiotu, do których załat                                                                                                    | wiania spraw, pełnomocnik został upoważniony                                                                                                    |
| Nie musisz wyperniac wszystkich pol. Podaj, tylko i<br>odwołanie pełnomocnictwa. Na przykład, jeśli pełnom<br>– spółki, podaj NIP, REGON, nazwę i adres;<br>– osoby fizycznei, podaj PESEL, imie, nazwisko i adr | iaki zakres daných, ktorý pozwoli nam zidentýnkować osobě/ podmiot, ktorego dotýc<br>ocnictwo dotyczyło:<br>es oraz NIP. jeśli osoba ta jest również płatnikiem składek. |
| NIP                                                                                                    |                                                                                                    |
| REGON                                                                                                    |                                                                                                    |
| REGON                                                                                                    |                                                                                                    |
| PESEL                                                                                                    |                                                                                                    |

dd / mm /

Data urodzenia

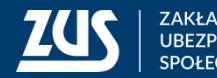

## Przydatne linki

- Lista koordynatorów wniosku OK-WUD dostępna jest na stronie BIP Zakładu bip.zus.pl/documents/493361/2953509/PUE+ZUS Instrukcja obsługi wniosków dla klientów instytucjo nalnych.pdf/10329195-d116-0ecf-6fc2-5bd1b82db5b0?t=1699274198675
- > Na stronie Ministerstwa Klimatu i Środowiska został opublikowany poradnik dla samorządów (link)

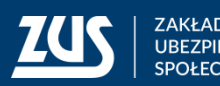

# Dziękuję za uwagę

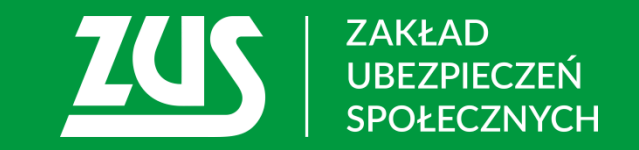